## PANDUAN PEMBAYARAN CAJ WARISAN MELALUI E-BAYAR

# 1) Log Masuk ke dalam Sistem Caj Warisan.

| https://cw. <b>melaka.gov.my</b> /index.php/main/login_user | 90% ••                 | (90%) ···· ♥ ✿ Q Search |             |              |  |  |
|-------------------------------------------------------------|------------------------|-------------------------|-------------|--------------|--|--|
| 🐞 Sistem Caj War                                            | isan                   | Utama                   | Caj Warisan | Hubungi Kami |  |  |
| No Lesen :<br>Katalaluan :                                  | No Lesen<br>Katalaluan |                         |             |              |  |  |
|                                                             | Terlupa Katalaluan     |                         |             |              |  |  |

2) Isytihar Bilik di dalam sistem mengikut bulan dan tahun yang ingin dibayar. Simpan dan Kunci Bil.

| Kunci berjay                                             | a                                                                              |                                                               |                                                                 |                                                      |                                            |                         |                                     |   |   |   |   |   |   |   |   |   |   |   |  |  |     |  |
|----------------------------------------------------------|--------------------------------------------------------------------------------|---------------------------------------------------------------|-----------------------------------------------------------------|------------------------------------------------------|--------------------------------------------|-------------------------|-------------------------------------|---|---|---|---|---|---|---|---|---|---|---|--|--|-----|--|
| Bulan Jani                                               | uari 💌                                                                         | Tahun                                                         | 2020 🔽                                                          | Cari                                                 |                                            |                         | Simpan Kunci Bil                    |   |   |   |   |   |   |   |   |   |   |   |  |  |     |  |
| Bil. Bilik 10                                            |                                                                                | <b>Klik</b>                                                   | kotak jika bilang                                               | an bilik adalah sama                                 | a.                                         |                         |                                     |   |   |   |   |   |   |   |   |   |   |   |  |  |     |  |
| MAKLU<br>Mulai 1 Janua<br>Diharap Pihal<br>Sekian, Terim | <b>JMAN</b><br>ari 2020 , Bilangan Bilik<br>k Pegusaha Hotel maklu<br>na Kasih | Percuma (Complime<br>um akan perkara ni.                      | ntary Room) akan di                                             | hadkan kepada 50 bilik                               | sebulan.                                   |                         |                                     |   |   |   |   |   |   |   |   |   |   |   |  |  |     |  |
|                                                          | Bilangan Bilik<br>Boleh<br>Disewakan<br>(Room<br>Available)                    | Bilangan Bilik<br>Disewakan /<br>Dihuni<br>(Occupied<br>Room) | Bilangan Bilik<br>Untuk Staff<br>Dalaman<br>(House Use<br>Room) | Bilangan Bilik<br>Percuma<br>(Complimentary<br>Room) | Bilangan Bilik<br>Dikenakan<br>Caj Warisan | Kadar<br>Caj<br>Warisan | Jumlah Caj Warisan Perlu<br>Dibayar |   |   |   |   |   |   |   |   |   |   |   |  |  |     |  |
| Tarikh                                                   |                                                                                | -                                                             | С                                                               | С                                                    | С                                          | С                       | С                                   | С | С | С | С | С | С | С | С | С | С | С |  |  | D F |  |
|                                                          | A                                                                              | В                                                             | C                                                               | D                                                    | E = B - C - D                              | F                       | G = E * F                           |   |   |   |   |   |   |   |   |   |   |   |  |  |     |  |
| 1/1/2020                                                 | A 10                                                                           | 10                                                            | 0                                                               | D<br>0                                               | E = B - C - D                              | F<br>RM 2.00            | G = E * F<br>RM 20.00               |   |   |   |   |   |   |   |   |   |   |   |  |  |     |  |

### 3) Cetak bil yang telah disimpan dan kunci

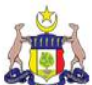

#### Sistem Caj Warisan Negeri Melaka Selamat Datang Utama Isytihar Caj Warisan Cetak Bil Caj Warisan Profil Keluar Pautan e-Bayar Bil. Bilik Tarikh Bil Tahun Jumlah Perlu Bayar Jumlah Telah Dibayar Baki Dihuni/Disewa Cetak Bil Bulan 2020-01-07 Januari 2020 RM 52.00 RM 0.00 RM 52.00 26 Cetak Bil

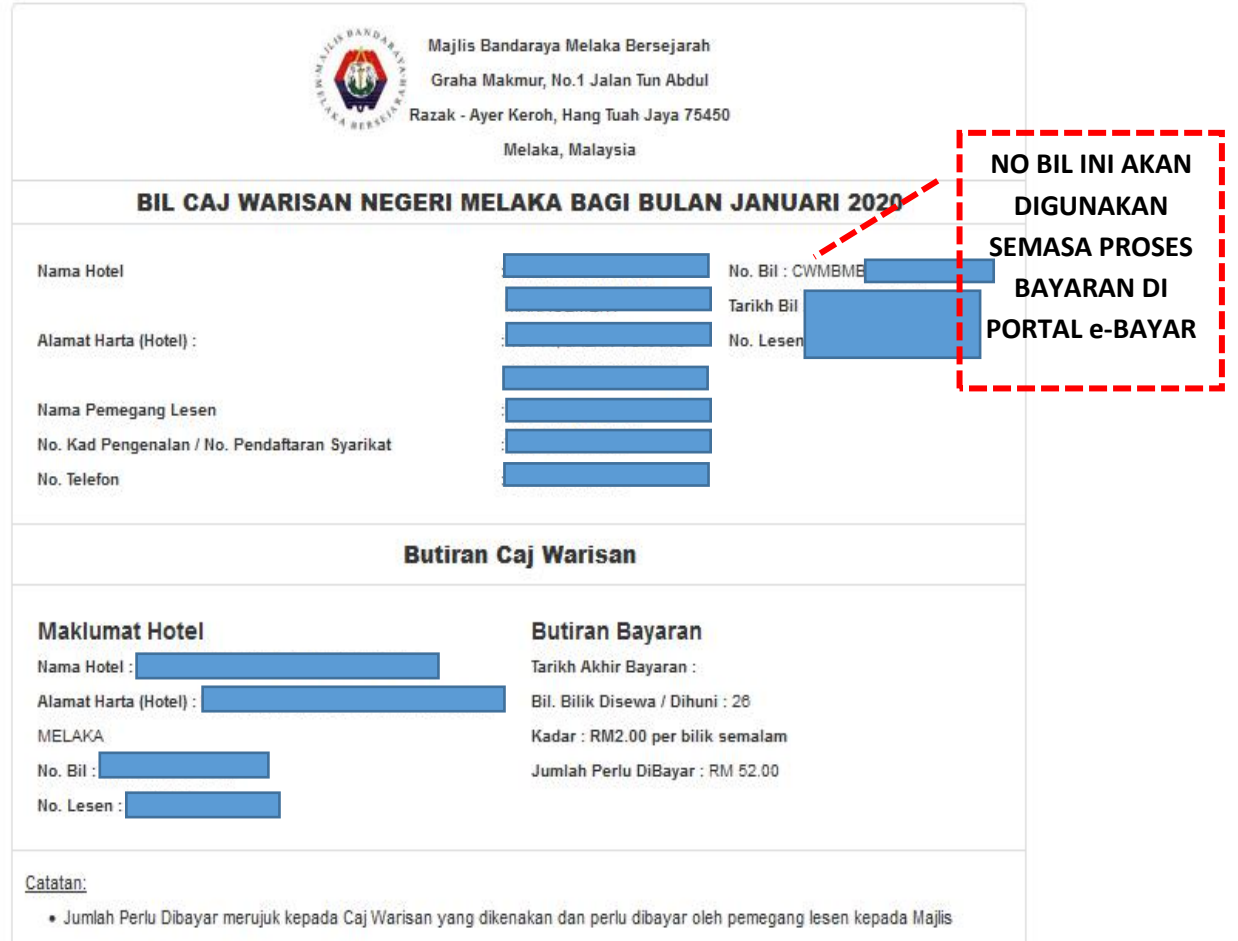

menurut Undang-Undang Kecil Hotel 2011.

4) Untuk Pembayaran secara dalam talian, klik pada Pautan e-Bayar dibawah.

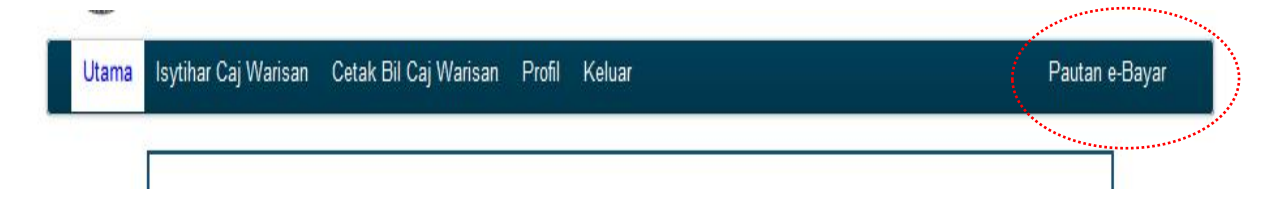

5) Klik butang LOG MASUK jika pengguna sudah berdaftar dalam portal E-bayar. Jika pengguna belum berdaftar, sila klik butang DAFTAR.

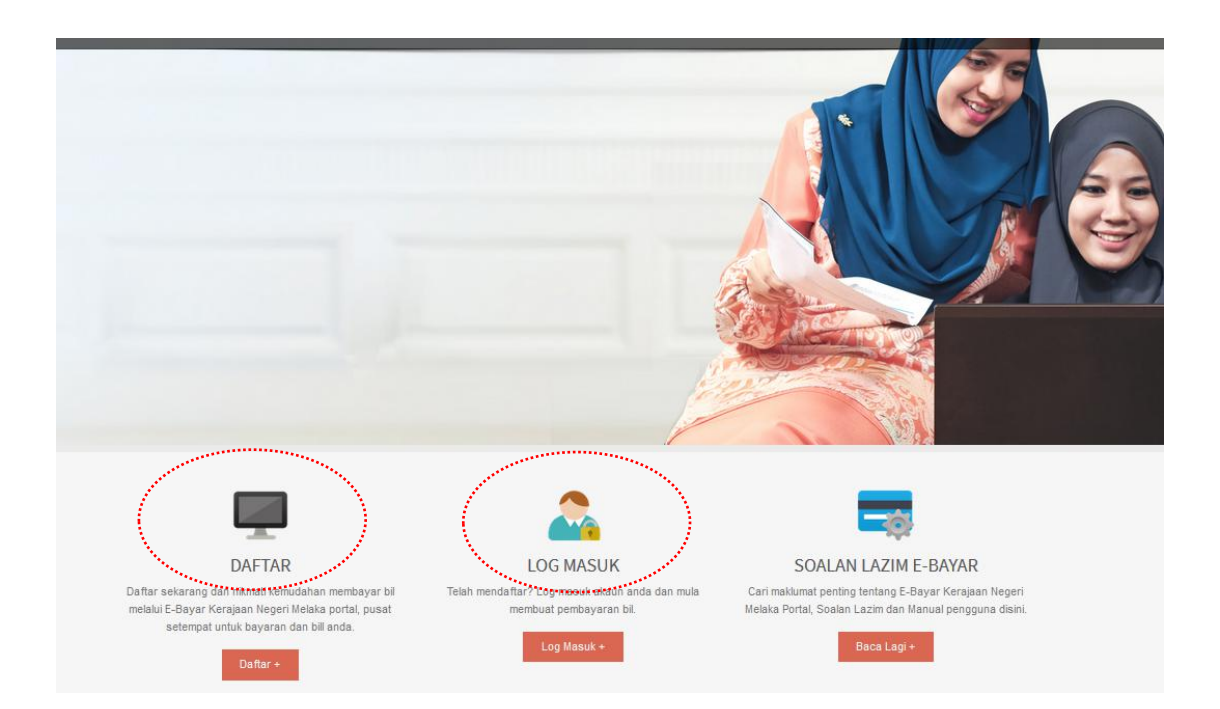

6) Setelah login ke dalam portal ebayar, klik butang Bayaran Secara Terus pada dashboard.

|                                                               | Rasmi<br>AR KERAJAAN NEGERI MELAKA             | UTAMA AGENSI MANUAL PENG         | 3GUNA PENDAFTARAN HUBUNGI KAMI       |
|---------------------------------------------------------------|------------------------------------------------|----------------------------------|--------------------------------------|
| Bil & Per                                                     | mbayaran                                       |                                  |                                      |
| Dashboard:                                                    | Pengguna                                       |                                  |                                      |
| <u>Kaji Selidik Pengguna eBayar</u><br>Profil Saya Log Keluar | Selamat Datang<br>Anda akhir log masuk pada S  | elasa, 14 Jan 2020 masa 12:33:14 |                                      |
| Pautan Pantas                                                 | Pembayaran Bil                                 | Mengurus Akaun Berdaftar         | Transaksi Saya                       |
| Dashboard Saya                                                | <ul> <li>Pembayaran Secara Terus at</li> </ul> | au Daftar and mengurus akaun     | Lihat pembayaran / transaksi setahun |
| Pembayaran Bil                                                | Pembayaran kepada Akaun<br>+ Berdaftar.        | berdaftar anda                   | lalu.                                |
| Mengurus Akaun Berdaftar                                      | + Bayaran Secara Teru                          | Tambah Akaun Berdaftar           | Sejarah Transaksi                    |
| Transaksi Saya                                                | +                                              | Papar /Padam Akaun<br>Berdaftar  | Transaksi Hari Ini                   |
| Cetak Carian Persendirian                                     | Bayaran kepada Akau<br>Berdaftar               | in Constraint                    |                                      |

7) Sila pilih Agensi(mengikut pbt masing-masing), Jenis Bil Pembayaran(Caj Warisan) dan masukkan no bil yang telah di jana pada sistem Caj Warisan. Selepas itu, tanda  $\sqrt{}$  pada ruangan terma dan syarat dan klik butang teruskan.

| Pautan Pantas             |   | Anda akhir log masuk pada Se | elasa, 14 Jan 2020 masa 12:33:14   |
|---------------------------|---|------------------------------|------------------------------------|
| Dashboard Saya            | • | Pilihan Agensi               |                                    |
| Pembayaran Bil            | + | Agensi                       | Majlis Bandaraya Melaka Bersejarah |
| Mengurus Akaun Berdaftar  | + |                              |                                    |
| Transaksi Saya            | + |                              |                                    |
| Cetak Carian Persendirian | + | Lengkapkan borang diba       | wah.                               |
|                           |   | Jenis Bil Pembayaran         | Caj Warisan                        |
|                           |   | Bill Number                  | СУМВМЕ                             |
|                           |   |                              |                                    |
|                           |   | Terma dan Svarat             |                                    |
|                           |   |                              |                                    |

8) Maklumat pembayaran akan dapat dilihat. Sila pilih mod pembayaran FPX(individual) atau FPX(Company) dan klik butang Hantar.

|                          | - | Selamat Datang!                                                                             |  |
|--------------------------|---|---------------------------------------------------------------------------------------------|--|
| Profil Saya Log Kelua    |   | Selamat tengah han<br>Anda akhir log masuk pada Selasa, 14 Jan 2020 masa 12:33:14           |  |
| autan Pantas             |   |                                                                                             |  |
| ashboard Saya            |   | Pilihan Agensi                                                                              |  |
| embayaran Bil            | • | Agensi Majlis Bandaraya Melaka Bersejarah                                                   |  |
| engurus Akaun Berdaftar  | + |                                                                                             |  |
| ansaksi Saya             | + | Sila pastikan maklumat nembayaran berikut dan nilih mod nembayaran anda                     |  |
| etak Carian Persendirian | + |                                                                                             |  |
|                          |   | Jenis Bil Pembayaran                                                                        |  |
|                          |   | Hotel Name                                                                                  |  |
|                          |   | Account Number                                                                              |  |
|                          |   | Date of Bill2                                                                               |  |
|                          |   | License Number                                                                              |  |
|                          |   | Total Amount Due                                                                            |  |
|                          |   | Description : Bil ini dijana oleh SURIATI ABDULLAH melalui Sistem Caj Warisan Negeri Melaka |  |
| Mod Pembayaran           |   | FPX (Individual)     © FPX (Company)                                                        |  |
|                          |   | ♦FPX                                                                                        |  |
| Jumlah Bayaran           |   | 130.50                                                                                      |  |
| Select Bank              |   |                                                                                             |  |
| Email                    |   |                                                                                             |  |
|                          |   |                                                                                             |  |
| Captcha                  |   |                                                                                             |  |
|                          |   |                                                                                             |  |
|                          |   | LCzJZ2                                                                                      |  |
|                          |   | Tidak boleh baca kod captcha? Refresh                                                       |  |
|                          |   |                                                                                             |  |
|                          |   |                                                                                             |  |
| PENTING!                 |   |                                                                                             |  |

9) Pengguna akan dibawa ke paparan pembayaran. Setelah berjaya membuat pembayaran, slip *proof of payment* akan dipaparkan.

| aybank2u.com                                                                       | Cance<br>English   Bahasa Malaysia |
|------------------------------------------------------------------------------------|------------------------------------|
| Welcome                                                                            |                                    |
| Log in to Maybank2u.com online ban                                                 | king                               |
| Note:<br>• You are in a secured site.                                              |                                    |
| Username:                                                                          |                                    |
| Next                                                                               |                                    |
| Don't have a Maybank2U account?<br>Click here for information on opening an accoun | nt                                 |

| maybank2u.com                                                                |                        |
|------------------------------------------------------------------------------|------------------------|
|                                                                              | ♦ FPX                  |
|                                                                              | Timeout in 03:55       |
|                                                                              | Step 2 of 3            |
| From account:<br>Merchant Name:<br>Payment Reference:<br>FPX Transaction ID: |                        |
| Amount:                                                                      | RM130.50               |
| Fee Amount:<br>TAC:                                                          | RM0.00 Request for TAC |
| Confirm                                                                      | Go back Cancel         |

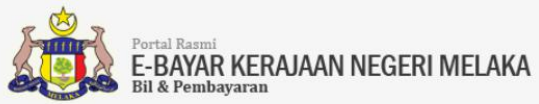

**Proof of Payment** 

| ransaction statu | S             | Ma                  | jlis Bandaraya Melaka Bersejarah |             |
|------------------|---------------|---------------------|----------------------------------|-------------|
| Receipt No.      |               |                     |                                  |             |
| Date and Time    |               | Buyer Bank          | : MAYBANK2U                      |             |
| Payment From     |               | Merchant Trans ID   | :                                |             |
| Amount Paid      | RM 130.50     | FPX Transaction No. | :                                |             |
|                  |               | Seller Order No.    | :                                |             |
|                  |               |                     |                                  |             |
| Bil. Accoun      | t Holder Name | Account No.         | Bill Payment Type.               | Amount (RM) |
| 1                |               |                     | Caj Warisan                      | 130.0       |
|                  |               |                     |                                  |             |

# 10) Email notifikasi akan dihantar kepada pembayar.

| From                                                                           |               |                   |  | 5 Reply | → Forward | Archive | 👌 Junk | Delet |
|--------------------------------------------------------------------------------|---------------|-------------------|--|---------|-----------|---------|--------|-------|
| bject FPX Transaction Status                                                   |               |                   |  |         |           |         |        |       |
| То                                                                             |               |                   |  |         |           |         |        |       |
| Dear Customer,                                                                 |               |                   |  |         |           |         |        |       |
| Thank you for using the FPX service.<br>We regret to inform you that the follo | wing online p | ayment via FPX is |  |         |           |         |        |       |
| FPX Transaction ID                                                             | :             |                   |  |         |           |         |        |       |
| Date & Time                                                                    | :             |                   |  |         |           |         |        |       |
| Seller Name                                                                    | :             |                   |  |         |           |         |        |       |
| Merchant Order No.                                                             | :             |                   |  |         |           |         |        |       |
| Seller Order No.                                                               | :             |                   |  |         |           |         |        |       |
| Buyer Bank                                                                     | :             |                   |  |         |           |         |        |       |
| Debit Status                                                                   | :             |                   |  |         |           |         |        |       |
| Credit Status                                                                  | :             |                   |  | _       |           |         |        |       |
| Transaction Amount (RM)                                                        | :             | 130.50            |  |         |           |         |        |       |

Please check your account and in the event that your account has been deducted, please notify your bank immediately. Click here for banks' contact details.